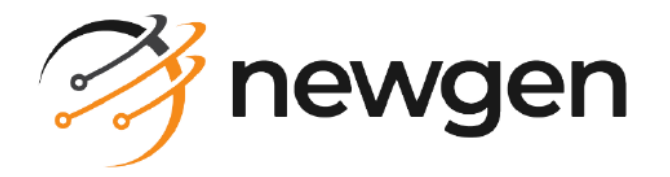

#### NEMF

#### Administration Guide

Version: 6.1

## Disclaimer

This document contains information proprietary to Newgen Software Technologies Ltd. User may not disclose or use any proprietary information or use any part of this document without written permission from Newgen Software Technologies Ltd.

Newgen Software Technologies Ltd. makes no representations or warranties regarding any software or to the contents or use of this guide. It also specifically disclaims any express or implied warranties of merchantability, title, or fitness for any particular purpose. Even though Newgen Software Technologies Ltd. has tested the hardware and software and reviewed the documentation, it does not guarantee or imply that this document is error free or accurate regarding any particular specification. As a result, this product is sold as it is and user, the purchaser, is assuming the entire risk as to its quality and performance. Further, Newgen Software Technologies Ltd. reserves the right to revise this publication and make changes in its content without any obligation to notify any person, of such revisions or changes. Newgen Software Technologies Ltd. authorizes no Newgen agent, dealer or employee to make any modification, extension, or addition to the above statements.

Newgen Software Technologies Ltd. has attempted to supply trademark information about company names, products, and services mentioned in this document. Trademarks indicated below were derived from various sources.

Copyright © 2024 **Newgen Software Technologies Ltd.** All Rights Reserved. No part of this publication may be reproduced and distributed without the prior permission of Newgen Software Technologies Ltd.

#### Newgen Software, Registered Office, New Delhi

E-44/13 Okhla Phase - II New Delhi 110020 India Phone: +91 1146 533 200 info@newgensoft.com

#### Contents

| Revision history4About this guide4Intended audience4Related documents5Documentation feedback5Introduction6Accessing the Admin UI7Dashboard8App version management12Adding a new version12Activating or deactivating versions14Device license management20Adding a new license20Viewing all licenses21Notification management22Adding a new notification25Deleting a notification25Deleting a notification25Server settings27Signing out33 | Preface                             | 4  |
|----------------------------------------------------------------------------------------------------|-------------------------------------|----|
| About this guide                                                                                                    | Revision history                    |    |
| Intended audience4Related documents5Documentation feedback5Introduction6Accessing the Admin UI7Dashboard8App version management12Adding a new version12Activating or deactivating versions14Device management15Device license management20Adding a new license20Viewing all licenses20Notification management22Adding a new notification22Adding a new notification25Deleting a notification26Server settings27Signing out33              | About this guide                    |    |
| Related documents5Documentation feedback5Introduction6Accessing the Admin UI7Dashboard8App version management12Adding a new version12Activating or deactivating versions14Device management15Device license management20Adding a new license20Viewing all licenses21Notification management22Adding a new notification22Adding a new notification22Adding a new notification25Deleting a notification26Server settings27Signing out33     | Intended audience                   |    |
| Documentation feedback5Introduction6Accessing the Admin UI7Dashboard8App version management12Adding a new version12Activating or deactivating versions14Device management15Device license management20Adding a new license20Viewing all licenses21Notification management22Adding a new notification22Adding a new notification22Adding a new notification25Deleting a notification26Server settings27Signing out33                       | Related documents                   | 5  |
| Introduction6Accessing the Admin UI.7Dashboard.8App version management12Adding a new version12Activating or deactivating versions.14Device management.15Device license management.20Adding a new license.20Viewing all licenses21Notification management.22Adding a new notification.22Adding a new notification.22Adding a new notification.25Deleting a notification.26Server settings.27Signing out33                                  | Documentation feedback              | 5  |
| Accessing the Admin UI                                                                                                    | Introduction                        | 6  |
| Dashboard.8App version management12Adding a new version12Activating or deactivating versions.14Device management15Device license management20Adding a new license.20Adding a new licenses.21Notification management22Adding a new notification22Adding a new notification25Deleting a notification26Server settings27Signing out33                                                                                                    | Accessing the Admin UI              |    |
| App version management12Adding a new version12Activating or deactivating versions14Device management15Device license management20Adding a new license20Viewing all licenses21Notification management22Adding a new notification22Adding a duplicate notification25Deleting a notification26Server settings27Signing out33                                                                                                    | Dashboard                           |    |
| Adding a new version12Activating or deactivating versions14Device management15Device license management20Adding a new license20Viewing all licenses21Notification management22Adding a new notification22Adding a new notification25Deleting a notification26Server settings27Signing out33                                                                                                    | App version management              |    |
| Activating or deactivating versions.14Device management.15Device license management.20Adding a new license.20Viewing all licenses21Notification management.22Adding a new notification22Adding a duplicate notification25Deleting a notification26Server settings27Signing out33                                                                                                    | Adding a new version                |    |
| Device management.15Device license management.20Adding a new license.20Viewing all licenses21Notification management.22Adding a new notification22Adding a duplicate notification25Deleting a notification26Server settings27Signing out33                                                                                                    | Activating or deactivating versions |    |
| Device license management.20Adding a new license.20Viewing all licenses21Notification management.22Adding a new notification22Adding a duplicate notification25Deleting a notification.26Server settings27Signing out33                                                                                                    | Device management                   |    |
| Adding a new license.20Viewing all licenses21Notification management.22Adding a new notification22Adding a duplicate notification25Deleting a notification26Server settings27Signing out33                                                                                                    | Device license management           | 20 |
| Viewing all licenses       21         Notification management       22         Adding a new notification       22         Adding a duplicate notification       25         Deleting a notification       26         Server settings       27         Signing out       33                                                                                                    | Adding a new license                |    |
| Notification management22Adding a new notification22Adding a duplicate notification25Deleting a notification26Server settings27Signing out33                                                                                                    | Viewing all licenses                |    |
| Adding a new notification22Adding a duplicate notification25Deleting a notification26Server settings27Signing out33                                                                                                    | Notification management             |    |
| Adding a duplicate notification                                                                                                    | Adding a new notification           |    |
| Deleting a notification                                                                                                    | Adding a duplicate notification     |    |
| Server settings                                                                                                    | Deleting a notification             |    |
| Signing out                                                                                                    | Server settings                     |    |
|                                                                                                    | Signing out                         |    |

## Preface

This chapter provides information about the purpose of this guide, details on the intended audience, revision history, and related documents for the NEMF Administration Guide.

### **Revision history**

| Revision date  | Description         |
|----------------|---------------------|
| September 2024 | Initial publication |

#### About this guide

This administration guide explains how to manage the application versions, device licenses, and notifications. This guide also describes how to perform server settings.

#### **Intended** audience

This guide is intended for resources working with NEMF (Newgen Enterprise Mobility Framework). Although it is written primarily to cater to the Enterprise Mobility requirements, it is a full-fledged development framework providing value across client and server layers. The guide is helpful for device administrators who are responsible for granting access to devices to run the application. Also, stakeholders need to know about the general trend of app usage. The user must have basic knowledge of the system. The user must have admin credentials to access the system.

#### **Related documents**

The following documents are related to the NEMF Administration guide:

- NEMF Release Notes
- NEMF Deployment Guide
- NEMF Installation and Configuration Guide

#### **Documentation feedback**

To provide feedback or any improvement suggestions on technical documentation, write an email to docs.feedback@newgensoft.com.

To help capture your feedback effectively, share the following information in your email:

- Document name
- Version
- Chapter, topic, or section
- Feedback or suggestions

## Introduction

The Admin UI is an interface based on the NEMF framework that helps the administrator (owner) manage and view different devices under him. The different device properties related to the NEMF app like a user, application ID, registration date, BUCs submitted from the device, device location, and so on are presented in an infographic way that provides the administrator a livelier scenario of what's happening. The administrator can also perform actions such as accepting or rejecting new device registration requests and invalidating (removing) existing apps using the interface. The Dashboard shows the total BUCs submitted overall with respect to their status and trend, the location of currently active devices, and new device registration requests. In Manage Devices, the administrator can get more information (like a user, BUCs submitted, registration date, and so on) about an individual device and can also deactivate it.

The following are the prerequisites for working with the NEMF Admin UI:

- Supported browsers Chrome (version 99.0)
- Minimum resolution 720x540
- Minimum aspect ratio 4:3

## Accessing the Admin UI

To access the client-side Admin UI, follow the below steps:

- 1. Launch web browser.
- 2. Enter the Admin UI URL.
- 3. Enter login credentials and click **LOGIN**. The Dashboard screen appears.

| NEMF                                                            | Today Weekly Monthly                                                                 |  |  |  |  |  |
|-----------------------------------------------------------------|--------------------------------------------------------------------------------------|--|--|--|--|--|
| WEBUSER106<br>Admin                                             | OO     OO     OO       Total BUCs     Active Devices     Device Registration Request |  |  |  |  |  |
| Dashboard                                                       |                                                                                      |  |  |  |  |  |
| Device Management<br>Version Management<br>Notification Manager | Status wise BUCs Trend over Yesterday's statistics                                   |  |  |  |  |  |
| erver Settings 🗸 🗸                                              |                                                                                      |  |  |  |  |  |
| Report                                                          |                                                                                      |  |  |  |  |  |
|                                                                 | Submitted BUCs 0<br>Rejected BUCs 0<br>Accepted BUCs 0                               |  |  |  |  |  |
|                                                                 | Pending BUCs                                                                         |  |  |  |  |  |
| LOG OUT                                                         | , , , , , , , , , , , , , , , , , , ,                                                |  |  |  |  |  |

## Dashboard

The Dashboard helps you view the status of business use cases and allows you to perform various actions.

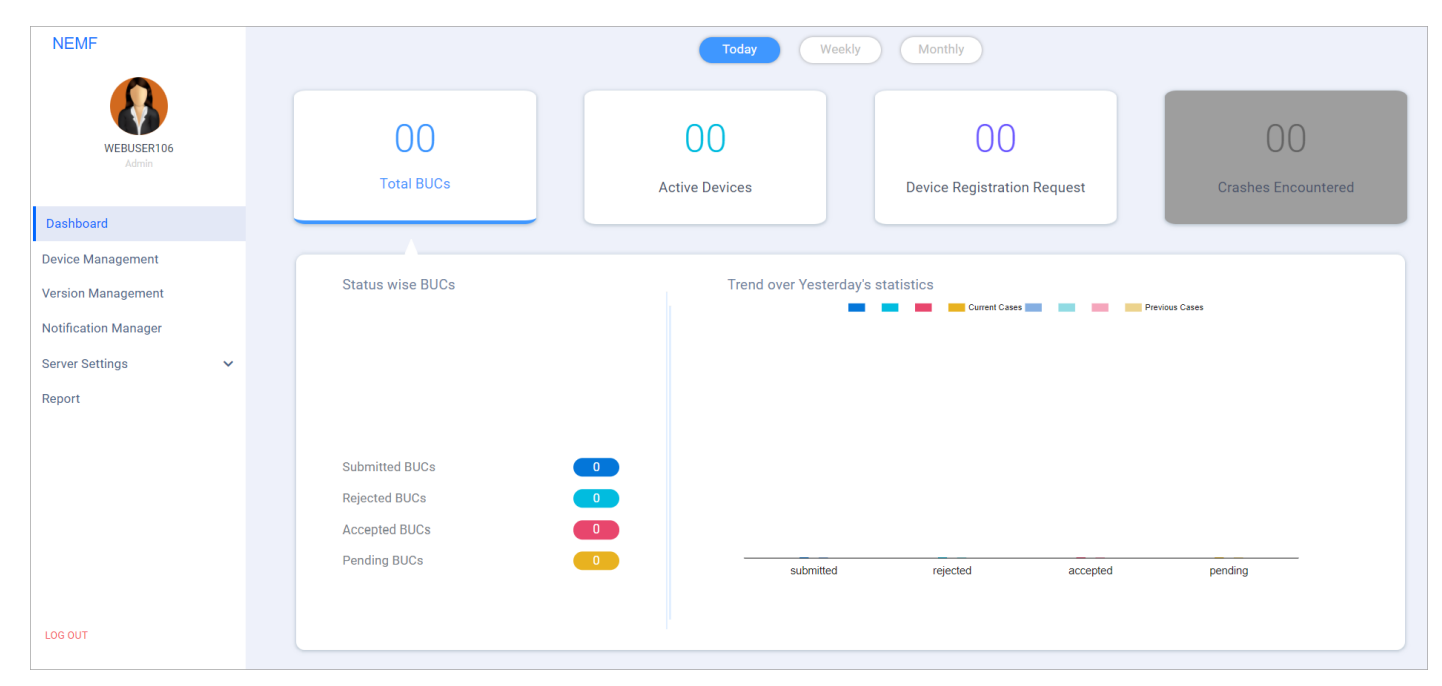

- The first tab shows information about the Business Use Cases' status (like submitted BUCs, Rejected BUCs, and comparison with previous day/week/ month). In the below image:
  - Region 1 shows Submitted BUCs of the selected period (day/week/month).
  - Region 2 shows the status-wise number of BUCs.
  - Region 3 shows a donut graph with respect to different BUC statuses.
  - Region 4 (left bar) represents current cases of a BUC status (submitted, rejected, accepted, or pending) during the selected period.
  - Region 5 (right bar) represents previous cases of a BUC status.

#### Dashboard

| NEMF<br>Logina Name<br>Logina Name<br>Dashboard<br>Manage Devices<br>Report | Today Weekly Monthly 7                                                                                                    |  |  |  |  |  |
|-----------------------------------------------------------------------------|----------------------------------------------------------------------------------------------------|--|--|--|--|--|
| Admin Name<br>Admin                                                         | 1     12     01     02     00       Submitted BUCs     Active Devices     Device Registration<br>Request     Crashes Encountered |  |  |  |  |  |
| Manage Devices                                                              |                                                                                                    |  |  |  |  |  |
| Report                                                                      | Status wise BUCs<br>3<br>4<br>5<br>5<br>5<br>5<br>5<br>7<br>7<br>7<br>7<br>7<br>7<br>7<br>7<br>7<br>7<br>7<br>7<br>7             |  |  |  |  |  |
| LOG OUT                                                                     |                                                                                                    |  |  |  |  |  |

- $\circ$  Region 6 shows legends for different statuses of BUCs.
- Region 7 has buttons to set the period as Today, Weekly, or Monthly (on click of 'Weekly' or 'Monthly', BUC data of that week or month is shown and compared to the previous week or month).
- The **Active Devices** tab shows information about the location and device of currently active devices (devices in which the user has logged in since the last one hour).

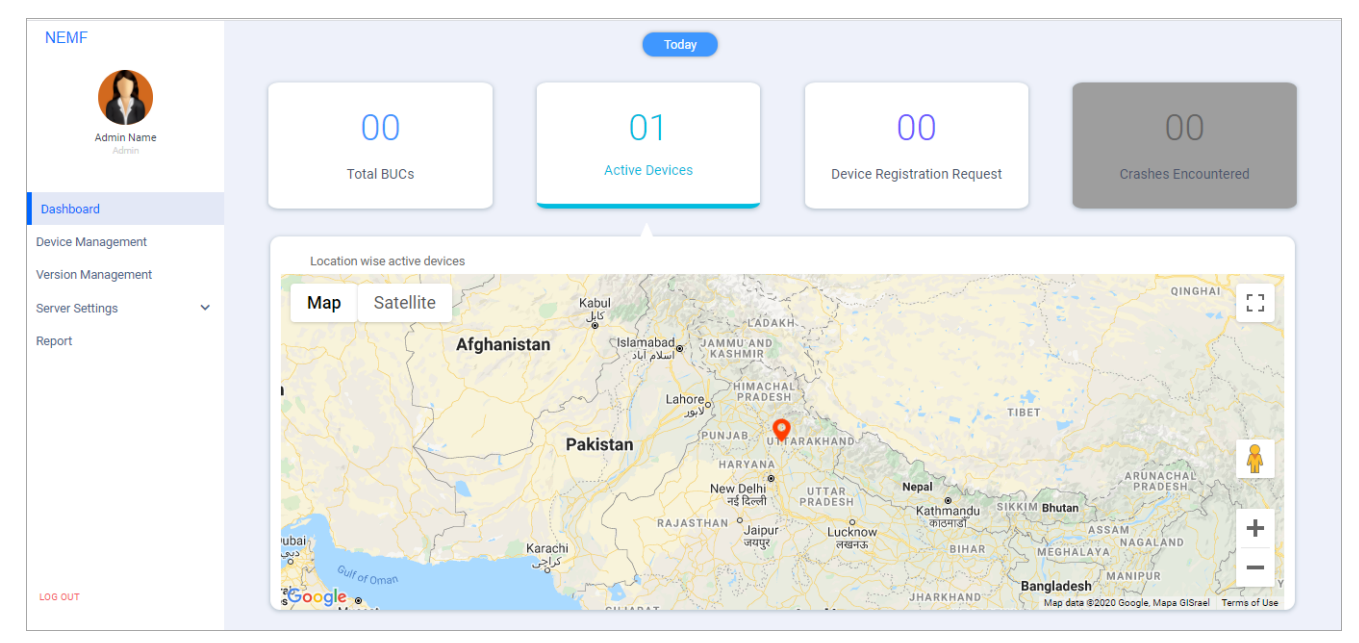

• On the click of the location marker, a sidebar appears on the right side showing information about the device and its location.

#### Dashboard

| NEMF                                                                   |                                                                                                    | Today                                                                                                    |                                   |                                                     |
|------------------------------------------------------------------------|----------------------------------------------------------------------------------------------------|----------------------------------------------------------------------------------------------------|-----------------------------------|-----------------------------------------------------|
| NEMF                                                                   | 00<br>Total BUCs                                                                                                    | 01<br>Active Devices                                                                                                    | 00<br>Device Registration Request | 00<br>Crashes Encountered                           |
| Dashboard                                                              |                                                                                                    |                                                                                                    |                                   |                                                     |
| Device Management<br>Version Management<br>Server Settings V<br>Report | Location wise active devices<br>James Islamabad<br>Map Satellite James<br>Faisalabad<br>Location wise active devices<br>Map Satellite James<br>Faisalabad<br>Location wise active devices<br>Map Satellite James<br>Faisalabad<br>Location wise active devices<br>Faisalabad<br>Bikaner<br>Bikaner<br>Coogle | HIMACHAL<br>HIMACHAL<br>PRADESH<br>Referenceapp_OV6V_DRAV_QVA7<br>AB<br>UTTARAKHAND<br>HARYANA<br>New Delhi<br>HIRYANA<br>Barelly<br>Q<br>UTTARAKHAND<br>UTTARAKHAND<br>UTTARAKHAND | Lakingur Although a Kathmand      | Device List 2 ×<br>KB2001<br>• Location: Biharigarh |

- In the below image:
  - Region 1 shows the device reference ID and Region 2 shows the device name and its location.
  - The **Device Registration Request** tab shows the new device registration requests made to the Administrator.

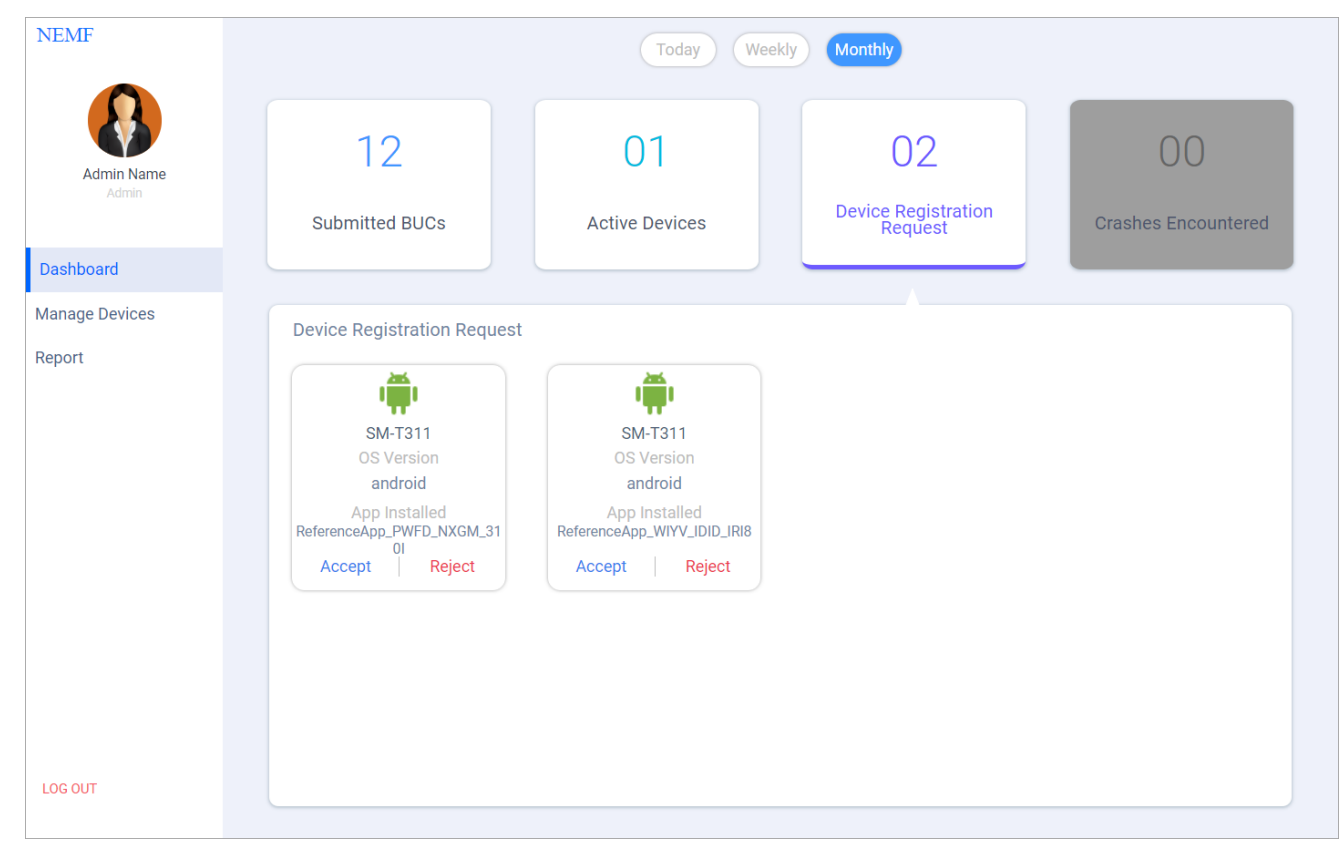

- Click Accept to accept the request.
- Click **Reject** to reject the request. A confirmation message appears.

- Click **Sure** to continue.
- Pending requests on a daily, weekly, or monthly basis can also be seen by clicking the **Today**, **Weekly**, or **Monthly** buttons.

The device limit exceeded message appears if there is no license available. Consequently, the device is not accepted.

| NEMF                |                                                                                                    | Today We                                                                                        | eekly | Monthly                              |                            |
|---------------------|----------------------------------------------------------------------------------------------------|-------------------------------------------------------------------------------------------------|-------|--------------------------------------|----------------------------|
| Admin Name<br>Admin | 00<br>Submitted BUCs                                                                               | 01<br>Active Devices                                                                            |       | 01<br>Device Registration<br>Request | O O<br>Crashes Encountered |
| Dashboard           |                                                                                                    |                                                                                                 |       |                                      |                            |
| Manage Devices      | Device Registration Reguest                                                                        |                                                                                                 |       |                                      |                            |
| Report              | SM-T355Y<br>OS Version<br>android<br>App Installed<br>ReferenceApp_NY9G_TUSL_N5B7<br>Accept Reject | SM-T355Y<br>OS Version<br>android<br>App Installed<br>ReferenceApp_2FX9_R6HM_8VIE<br>@ Accepted |       |                                      |                            |
| LOG OUT             |                                                                                                    |                                                                                                 |       |                                      |                            |

## **App version management**

Version Management allows you to manage application versions. It also allows you to monitor and maintain the version of the NEMF for uninterrupted business uses.

From this, you can perform the following actions:

- Add Version
- Activate and Deactivate Versions

| NEMF                 | App Version Management |             |                              |         |                                                      |           | Add Version |
|----------------------|------------------------|-------------|------------------------------|---------|------------------------------------------------------|-----------|-------------|
|                      | App Name               | Platforms 🗸 | Last modified                | Version | Url                                                  | Mandatory | Status      |
| WEBUSER106           | ReferenceApp           | ios         | Wed Mar 02 16:48:46 IST 2022 | 0.0.4   | https://i.diawi.com/PSu8XN                           | Yes       | Activated   |
| Admin                | ReferenceApp           | <b>#</b>    | Thu Mar 03 11:48:01 IST 2022 | 0.0.3   | http://gen-app1serveri.cloudapp.net:8082/nemf/app-de | Yes       | Activated   |
| Dashboard            | ReferenceApp           | <b>#</b>    | Thu Feb 03 16:23:34 IST 2022 | 1.0.0   | https://google.com                                   | No        | Activate    |
| Device Management    | ReferenceApp           | IOS         | Fri Feb 18 11:11:09 IST 2022 | 0.0.3   | https://i.diawi.com/tHghdx                           | Yes       | Activate    |
| Version Management   |                        |             |                              |         |                                                      |           |             |
| Notification Manager |                        |             |                              |         |                                                      |           |             |
| Server Settings 🗸 🗸  |                        |             |                              |         |                                                      |           |             |
| Report               |                        |             |                              |         |                                                      |           |             |
|                      |                        |             |                              |         |                                                      |           |             |
|                      |                        |             |                              |         |                                                      |           |             |
|                      |                        |             |                              |         |                                                      |           |             |
|                      |                        |             |                              |         |                                                      |           |             |
|                      |                        |             |                              |         |                                                      |           |             |
| LOG OUT              |                        |             |                              |         |                                                      |           |             |

### Adding a new version

To add a new version, follow the below steps:

- 1. Click Add Version at the upper right of the screen.
- 2. Enter the license key in the text area.

| Enter details | of version |
|---------------|------------|
| ReferenceApp  | ,          |
| Android       |            |
| Enter version |            |
| Enter Url     |            |
|               | OK Cancel  |

- 3. Add the below version details:
  - **Reference App** Add the reference app.
  - **Operating System** Select from Android, iOS, or Windows operating system.
  - Enter Version Add the supported version.
  - Enter URL Enter the URL which can be used to download the new version. If the URL is directly pointing to an APK file, then the APK gets downloaded and installed on the device else the URL gets opened inside an in-app browser on the Android device and in Safari on the iOS device.
- 4. Click **OK**. A warning message appears.

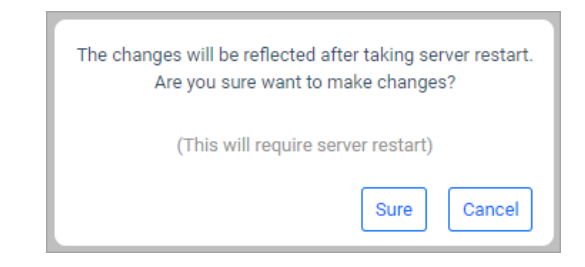

5. Click **Sure** to continue. A message License Added Successfully appears. Once the version is added, it appears in the list for activation.

| NEMF                |   | App Version Management |             |                              |         |                   | 4         | dd Version |
|---------------------|---|------------------------|-------------|------------------------------|---------|-------------------|-----------|------------|
| 8                   |   | App Name               | Platforms 🗸 | Last modified                | Version | Url               | Mandatory | Status     |
| Admin Name<br>Admin |   | ReferenceApp           |             | Mon Dec 07 13:05:19 IST 2020 | 0.0.3   | http://google.com | No        | Activate   |
| Dashboard           |   |                        |             |                              |         |                   |           |            |
| Device Management   |   |                        |             |                              |         |                   |           |            |
| Version Management  |   |                        |             |                              |         |                   |           |            |
| Server Settings     | ~ |                        |             |                              |         |                   |           |            |
| Report              |   |                        |             |                              |         |                   |           |            |
|                     |   |                        |             |                              |         |                   |           |            |
|                     |   |                        |             |                              |         |                   |           |            |
|                     |   |                        |             |                              |         |                   |           |            |
|                     |   |                        |             |                              |         |                   |           |            |
|                     |   |                        |             |                              |         |                   |           |            |
|                     |   |                        |             |                              |         |                   |           |            |
|                     |   |                        |             |                              |         |                   |           |            |
| 100.007             |   |                        |             |                              |         |                   |           |            |
| 106 001             |   |                        |             |                              |         |                   |           |            |

#### Activating or deactivating versions

After the version is added to the list, you can select a version to activate or deactivate it.

| NEMF                |  |                   |                        |        |  |  |  |
|---------------------|--|-------------------|------------------------|--------|--|--|--|
|                     |  | Last modified     | Version                | Url    |  |  |  |
| Admin Name<br>Admin |  | Select the        | version to make active | le.co  |  |  |  |
| Daabhaard           |  | ReferenceApp      |                        |        |  |  |  |
| Dashboard           |  | 0.0.3             |                        |        |  |  |  |
| Version Management  |  | android           |                        |        |  |  |  |
| Server Settings 🗸 🗸 |  | http://google.com |                        |        |  |  |  |
| Report              |  | mandatory version |                        |        |  |  |  |
|                     |  |                   | ОК                     | Cancel |  |  |  |
|                     |  |                   |                        |        |  |  |  |
|                     |  |                   |                        |        |  |  |  |
|                     |  |                   |                        |        |  |  |  |
| LOG OUT             |  |                   |                        |        |  |  |  |

After clicking the **Activate** button, make the corresponding changes, and activate the version. You can make the version a mandatory update by selecting the **Mandatory Version** checkbox. If the mandatory version is selected, the end-users are required to update to the latest version before they can log into the application. If the version is non-mandatory, the users have the choice to update the application or not.

## **Device management**

The Device Management tab shows different attributes of the registered devices. These attributes are:

- App Id
- The device registered name and its registration date

| NEMF                 |                                        |                                                                         |
|----------------------|----------------------------------------|-------------------------------------------------------------------------|
|                      | 500 31<br>Total Licences Used Licences | 469<br>Available Licences 2 Add Licences                                |
|                      | Activated Device                       | View By All Devices                                                     |
| Admin                | Device details                         | Registered on App Id                                                    |
| Dashboard            | Redmi Note 8 Pro                       | Mon Mar 07 2022 ReferenceApp_ecco2m0n_eeewdg4e_6ncn0eem_8f4c9l8i_entapp |
| Device Management    | SM-J710F                               | Wed Mar 02 2022 ReferenceApp_1c1o6mdn_0edw4g9e_8n6n5edm_4fbcel5i_entapp |
| Version Management   | SM-T720                                | Mon Feb 28 2022 ReferenceApp_6c6ofmdn_3e5w0g9e_anan7e4m_6f4c1l9i_entapp |
| Notification Manager | Pixel 3a                               | Mon Feb 28 2022 ReferenceApp_5cao3m5n_7e2w2gfe_6ndn8e9m_1f0c3i2i_entapp |
| Report               | iOS iPad4,4                            | Thu Feb 24 2022 ReferenceApp_3GCY_56XX_TTJD                             |
|                      | Redmi Note 8 Pro                       | Tue Feb 15 2022 ReferenceApp_dc8oam1n_be5w6g4e_1nan8e5m_1f4caldl_entapp |
|                      | iOS IPhone9,1                          | Tue Feb 15 2022 ReferenceApp_X3YB_HEXI_AIIE                             |
|                      | iOS iPhone12,1                         | Tue Feb 15 2022 ReferenceApp_C0WS_S0IB_F21F                             |
|                      | Redmi Note 8 Pro                       | Fri Feb 11 2022 ReferenceApp_fc2o2mfn_2e8w1gae_an4n1e2m_bf2ccl7i_entapp |
|                      |                                        | « < 1 2 3 » »                                                           |
| LOG OUT              |                                        |                                                                         |

- Device Management is also used to manage the device licenses. In this tab, you can perform the following operations:
  - Add License Click Add License and add a valid license key on the server. To reflect the changes, a server restart is required.
  - **Check License Count** The count of Available licenses, Used Licenses, and Total licenses is shown.
- The Device Management tab by default displays the list of all licensed devices. This list contains the name of the device, the device registered date, and the app Id.
- To view more details like BUCs submitted from the device, previous users, and so on, click the required device.

| NEMF                                                                                                    |                                                      |                      |                             |                                                    |                                     |   |
|----------------------------------------------------------------------------------------------------|------------------------------------------------------|----------------------|-----------------------------|----------------------------------------------------|-------------------------------------|---|
| NEMF<br>with a constraint of the second second | 1000<br>Total Licences                               | 107<br>Used Licences | 893<br>Available Licences   |                                                    | Add Licences                        |   |
|                                                                                                    | Activated Device                                     |                      |                             | Q View B                                           | y All Devices                       |   |
|                                                                                                    | Device Details                                       | Accessed On          | App Id                      | • KB2001                                           | (Remove Device)                     | × |
| Dashboard                                                                                                    | KB2001 Central Device<br>Registered On: Dec 16, 2020 | Wed Dec 16 2020      | ReferenceApp_0V6V_DRAV_QYA7 | Device Details<br>OS: android                      |                                     |   |
| Device Management                                                                                                    | iOS iPhone8,1<br>Registered On: Dec 15, 2020         | Tue Dec 15 2020      | ReferenceApp_UB15_VWUS_CXRR | AppsInstalled: Reference<br>App ID: ReferenceApp_0 | App_0V6V_DRAV_QYA7<br>V6V_DRAV_QYA7 |   |
| /ersion Management                                                                                                    | Hi A1<br>Registered On: Dec 15, 2020                 | Tue Dec 15 2020      | ReferenceApp_85W6_I7TA_RGC7 | Logged In User Details                             | 3                                   |   |
| Server Settings  V                                                                                                    | Registered On: Dec 15, 2020                          | Tue Dec 15 2020      | ReferenceApp_V4EW_PDKK_2ISD |                                                    | Submitted BUCs                      |   |
| Jevice Management<br>/ersion Management<br>Server Settings  V<br>Report                                                                                                    | Registered On: Dec 15, 2020                          | Tue Dec 15 2020      | ReferenceApp_P0VY_1ITO_INQ0 | 0<br>Total BUCs                                    | Accepted BUCs                       |   |
|                                                                                                    | iOS iPad11,1<br>Registered On: Dec 15, 2020          | Tue Dec 15 2020      | ReferenceApp_ZJFT_ZMX3_4M3L |                                                    | Others 0                            |   |
|                                                                                                    | Registered Or: Dec 9, 2020                           | Wed Dec 09 2020      | ReferenceApp_D3BM_ZFM9_SWLS | Other Users Who Used                               | I this Device                       |   |
|                                                                                                    | KB2001<br>Registered On: Dec 8, 2020                 | Tue Dec 08 2020      | ReferenceApp_98U0_JXWU_XMPQ |                                                    |                                     |   |
|                                                                                                    | Redmi Note 7 Pro<br>Registered On: Dec 8, 2020       | Tue Dec 08 2020      | ReferenceApp_YUGV_JIE1_3ZLZ | 1                                                  |                                     |   |
|                                                                                                    | ONEPLUS A6010<br>Registered On: Dec 7, 2020          | Mon Dec 07 2020      | ReferenceApp_2HD0_3YDR_QUIX |                                                    |                                     |   |
| OG OUT                                                                                                    |                                                      |                      |                             |                                                    |                                     |   |

- In the below image:
  - Region 1 shows the Device Details such as Device OS, Installed Apps, and App ID.
  - Region 2 shows the Logged-in User Details such as User Name, the total number of BUCs, the number of BUCs submitted, the number of BUCs rejected, the number of BUCs rejected, and Others.
  - Region 3 shows the other users who have used this device.

| NEMF                |                                         |                     |                                 |                                                |
|---------------------|-----------------------------------------|---------------------|---------------------------------|------------------------------------------------|
|                     | 00<br>Total Licences                    | 00<br>Used Licences | 00<br>Available Licences        | Add Licences                                   |
|                     | Activated Devices                       |                     |                                 | Q View By All Devices 👻                        |
| Admin Name<br>Admin | Device Details                          | Accessed On 17      | App Id                          | • iPad4,4 Remove Device 5                      |
| Dashboard           | iOS iPad4,4                             | Active Now          | ReferenceApp_1CXO_4KX2_U<br>GTK | Device Details<br>OS: ios                      |
| Manage Devices      | SM-T355Y<br>Registered On: Aug 21, 2018 | Tue Aug 21 2018     | ReferenceApp_DAUB_E3WF_Z<br>F4I | AppsInstalled: ReferenceApp_1CXO_4KX2_U<br>GTK |
| Report              | Registered On: Aug 20, 2018             | Mon Aug 20 2018     | ReferenceApp_XHDN_A187_Q<br>F6P | App ID: ReferenceApp_1CX0_4KX2_UGTK            |
|                     | Registered On: Aug 16, 2018             | Thu Aug 16 2018     | ReferenceApp_8S0T_J6JP_E<br>H0J | adnan(Active Now)<br>Submitted                 |
|                     | SM-T311<br>Registered On: Aug 10, 2018  | Fri Aug 10 2018     | ReferenceApp_PYIK_2ALL_W<br>FPG | 2 73 Rejected BUCs 5<br>Accepted               |
|                     | SM-T311<br>Registered On: Aug 6, 2018   | Mon Aug 06 2018     | ReferenceApp_JV38_UYOU_W<br>4PD | Total BUCs Others 0                            |
|                     |                                         |                     |                                 | Other Users Who Used this Device<br>3 adnan    |
| LOG OUT             |                                         |                     |                                 |                                                |

- To delete a registered device:
  - Click **Remove Device**. A confirmation message appears.
  - Click **Sure** to confirm.

• After deleting the device, the available and used license count will be changed as the device will be removed from the device license table on the server, and then the device will not be valid.

| NEMF                |                                            |                                  |                                 |                                                |
|---------------------|--------------------------------------------|----------------------------------|---------------------------------|------------------------------------------------|
| 0                   | 00<br>Total Licences                       | 00 00<br>Used Licences A         | 00<br>Available Licences        | Add Licences                                   |
|                     | Activated Devices                          |                                  |                                 | Q View By All Devices 👻                        |
| Admin Name<br>Admin | Device Details                             | Accessed On 🚛                    | App Id                          | iPad4,4 (Remove Device)  X                     |
| Dashboard           | iOS iPad4,4<br>Registered On: Aug 21, 2018 | Active Now                       | ReferenceApp_1CXO_4KX2_U<br>GTK | Device Details<br>OS: ios                      |
| Manage Devices      | SM-T355Y<br>Registered On: Aug 21, 2018    | Tue Aug 21 2018                  | ReferenceApp_DAUB_E3WF_Z<br>F4I | AppsInstalled: ReferenceApp_1CX0_4KX2_U<br>GTK |
| Report              | Registered On: Aug 20, 2018                | Do you really<br>ReferenceApp_10 | want to delete                  | App ID: ReferenceApp_1CX0_4KX2_UGTK            |
|                     | SM-T355Y<br>Registered On: Aug 16, 2018    | Sure                             | No jP_E                         | adnan(Active Now)<br>Submitted<br>BLCs         |
|                     | SM-T311<br>Registered On: Aug 10, 2018     | Fri Aug 10 2018                  | ReferenceApp_PYIK_2ALL_W<br>FPG | Rejected BUCs 5<br>Accepted                    |
|                     | SM-T311<br>Registered On: Aug 6, 2018      | Mon Aug 06 2018                  | ReferenceApp_JV38_UYOU_W<br>4PD | Total BUCs BUCs Others                         |
|                     |                                            |                                  |                                 | Other Users Who Used this Device               |
|                     |                                            |                                  |                                 | • adnan                                        |
|                     |                                            |                                  |                                 |                                                |
|                     |                                            |                                  |                                 |                                                |
| LOG OUT             |                                            |                                  |                                 |                                                |

• To sort devices in ascending or descending order, click the sort icon.

| NEMF                |                                            |                                                         |
|---------------------|--------------------------------------------|---------------------------------------------------------|
|                     | 00 00<br>Total Licences Used Licences      | 00 Available Licences 2                                 |
|                     | Activated Devices                          | Q View By All Devices                                   |
| Admin Name<br>Admin | Device Details                             | Accessed On 47 App Id                                   |
| Dashboard           | iOS iPad4,4<br>Registered On: Aug 21, 2018 | Active Now ReferenceApp_1CX0_4KX2_UGTK adnan            |
| Manage Devices      | Registered On: Aug 21, 2018                | Tue Aug 21 2018 ReferenceApp_DAUB_E3WF_ZF4I adnan       |
| Report              | Registered On: Aug 20, 2018                | Mon Aug 20 2018 ReferenceApp_XHDN_A187_QF6P adnan1      |
|                     | Registered On: Aug 16, 2018                | Thu Aug 16 2018 ReferenceApp_8S0T_J6JP_EH0J adnan ahmed |
|                     | Registered On: Aug 10, 2018                | Fri Aug 10 2018 ReferenceApp_PYIK_2ALL_WFPG ankit2      |
|                     | Registered On: Aug 6, 2018                 | Mon Aug 06 2018 ReferenceApp_JV38_UY0U_W4PD ankit1      |
|                     |                                            |                                                         |
|                     |                                            |                                                         |
|                     |                                            |                                                         |
|                     |                                            | « < 1 > »                                               |
| 100 001             |                                            |                                                         |

• To filter devices according to different device activation and registration status: • Click **View By All Devices**.

| NEMF           |                                            |                                                                      |
|----------------|--------------------------------------------|----------------------------------------------------------------------|
|                | 00 00<br>Total Licences Used Licences      | 00 Add Licences Add Licences                                         |
| Admin Name     | Activated Devices                          | Q View By All Devices 👻                                              |
| Admin          | Device Details                             | Accessed On JF App Currently Active  All Devices Perietration Date   |
| Dashboard      | iOS iPad4,4<br>Registered On: Aug 21, 2018 | Active Now Refer Last 1 week     Last 1 week     K adnan     K adnan |
| Manage Devices | SM-T355Y<br>Registered On: Aug 21, 2018    | Tue Aug 21 2018 Refer                                                |
| Report         | Registered On: Aug 20, 2018                | Mon Aug 20 2018 Reference P adnan1                                   |
|                | Registered On: Aug 16, 2018                | Thu Aug 16 2018 ReferenceApp_8S0T_J6JP_EH0J adnan ahmed              |
|                | SM-T311<br>Registered On: Aug 10, 2018     | Fri Aug 10 2018 ReferenceApp_PYIK_2ALL_WFPG ankit2                   |
|                | Registered On: Aug 6, 2018                 | Mon Aug 06 2018 ReferenceApp_JV38_UYOU_W4PD ankit1                   |
|                |                                            |                                                                      |
|                |                                            |                                                                      |
|                |                                            |                                                                      |
|                |                                            | « < 1 > »                                                            |
| LOG OUT        |                                            | -                                                                    |

- Select the All Devices option and the desired period to view all the devices that have a license.
- The period available includes 'Last I week' (devices registered during the last one week and have a license), 'Last I month' (devices registered during the last one month and have a license), and a 'Custom Date interval' from which a custom date filter can be applied.
- Selecting the **All LoggedIn Devices** option and the required period shows all the devices that were logged during that period.
- The period available includes Currently Active (devices logged in during the last one hour), 'Last I week' (devices logged in during the last one week),
  'Last I month' (devices logged in during the last one month), and a 'Custom Date interval' from which a custom date filter can be applied.

#### Device management

| NEMF           |                                            |                                                                                                    |
|----------------|--------------------------------------------|----------------------------------------------------------------------------------------------------|
|                | 00 00<br>Total Licences Used Licences      | 00 Available Licences Add Licences                                                                                                    |
| Admin Namo     | Activated Devices                          | Q View By All Devices 🔻                                                                                                    |
| Admin          | Device Details                             | Accessed On 1. App Currently Active Currently Active                                                                                                    |
| Dashboard      | iOS iPad4,4<br>Registered On: Aug 21, 2018 | Active Now Refer Last 1 month                                                                                                    |
| Manage Devices | Registered On: Aug 21, 2018                | Tue Aug 21 2018 Refer Custom Date interval () adnan                                                                                                    |
| Report         | Registered On: Aug 20, 2018                | Mon Aug 20 2018 Refere. • August 2018 •                                                                                                    |
|                | Registered On: Aug 16, 2018                | Thu Aug 16 2018 Referent Su Mo Tu We Th Fr Sa med                                                                                                    |
|                | Registered On: Aug 10, 2018                | 5         6         7         8         9         10         11           Fri Aug 10 2018         Referet         12         13         14         15         16         17         18 |
|                | SM-T311<br>Registered On: Aug 6, 2018      | 19         20         21         22         23         24         25           Mon Aug 06 2018         Referet         26         27         28         29         30         31       |
|                |                                            |                                                                                                    |
|                |                                            |                                                                                                    |
|                |                                            |                                                                                                    |
|                |                                            | « < 1 > »                                                                                                    |
| LOG OUT        |                                            | •                                                                                                    |

• After selecting the desired filter configuration, click **APPLY** to apply the filter.

## **Device license management**

The Device License Management allows you to monitor and maintain the software license of the NEMF for uninterrupted business uses.

Select **Device Management** from the left panel to open the device management settings. The screen shows the license details along with the activated device details.

| NEMF                                           |                        |                     |                           |                        |                     |
|------------------------------------------------|------------------------|---------------------|---------------------------|------------------------|---------------------|
| 0                                              | 1000<br>Total Licences | 10<br>Used Licences | 990<br>Available Licences |                        | Add Licences        |
| TANKA                                          | Activated Device       |                     |                           |                        | View By All Devices |
| Admin                                          | Device Details         |                     | Accessed On               | App Id                 | Logged In User      |
| Dashboard Device Management Version Management |                        |                     |                           |                        |                     |
| Notification Manager<br>Server Settings 🗸 🗸    |                        |                     |                           |                        |                     |
| Report                                         |                        |                     | No Device Available       |                        |                     |
|                                                |                        |                     |                           |                        |                     |
| LOG OUT                                        |                        | « «                 | 1 2 3 4 5                 | 6 <b>&gt; &gt;&gt;</b> |                     |
|                                                |                        |                     |                           |                        |                     |

### Adding a new license

Follow the given steps to add a license:

- 1. Click Add Licenses at the upper right of the screen.
- 2. Enter the license key in the text area.

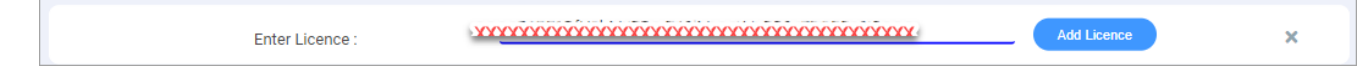

- 3. Click Add License. A warning message appears.
- 4. Click **Sure** to continue. The License Added Successfully message appears.

| The changes will be reflected after taking server restart.<br>Are you sure want to make changes? |
|--------------------------------------------------------------------------------------------------|
| (This will require server restart)                                                               |
| Sure Cancel                                                                                      |

#### **Viewing all licenses**

You can filter the license view using the following options:

- View by **All Devices**
- View by **Registration Date**

| 1000<br>Total Licences | 10<br>Used Licences | 990<br>Available Licences |                                                                                            |                                     |                                  | Add Licences |
|------------------------|---------------------|---------------------------|--------------------------------------------------------------------------------------------|-------------------------------------|----------------------------------|--------------|
| Activated Device       |                     |                           |                                                                                            |                                     | View By All Devices              |              |
| Device Details         |                     | Accessed On               | Ap<br>No filter<br>Currently Active<br>Last 1 week<br>Last 1 month<br>Custom Date interval | 0<br>0<br>0<br>0<br>0<br>0<br>APPLY | All Devices<br>Registration Date |              |

Select the filter as per the requirement. Selection further opens a search filter box and click **Apply**. The list of associated devices will appear.

# **Notification management**

Notification Management is used to notify the users of events that are going to happen.

Select **Notification Management** from the left panel to open the notification management settings. The screen displays the recent messages and their related details.

| NEMF                                    |                      |        |                        |                        |                  |   |
|-----------------------------------------|----------------------|--------|------------------------|------------------------|------------------|---|
|                                         | Recent Messages      |        |                        |                        | New Notification |   |
|                                         | Notification Message | Status | Assigned On            | Delivery Date          | Target           |   |
| TANYA<br>Admin                          | aig                  | SENT   | 2021/10/5 - 15:49 hrs  | 2021/10/5 - 15:51 hrs  | Groups           | : |
|                                         | aig                  | SENT   | 2021/10/11 - 13:51 hrs | 2021/10/11 - 13:51 hrs | Groups           | : |
| Dashboard                               | aig                  | SENT   | 2021/10/11 - 13:57 hrs | 2021/10/11 - 13:57 hrs | Users            | : |
| Device Management                       | aig                  | SENT   | 2021/10/11 - 14:01 hrs | 2021/10/11 - 14:01 hrs | Users            | : |
| Version Management Notification Manager |                      |        |                        |                        |                  |   |
| Server Settings 🗸 🗸                     |                      |        |                        |                        |                  |   |
| Report                                  |                      |        |                        |                        |                  |   |
|                                         |                      |        |                        |                        |                  |   |
|                                         |                      |        |                        |                        |                  |   |
|                                         |                      |        |                        |                        |                  |   |
|                                         |                      |        |                        |                        |                  |   |
|                                         |                      |        |                        |                        |                  |   |
| LOG OUT                                 |                      |        |                        |                        |                  |   |

### Adding a new notification

Follow the given steps to the new notification:

 Click New Notification at the upper right of the screen. A three-step notification management screen appears that allows you to add customized messages and a scheduler.

| • | message                                 |        |    |
|---|-----------------------------------------|--------|----|
|   | Title (optional)                        |        |    |
|   | Add Attachment                          |        |    |
|   | Message                                 |        |    |
|   | Add Attachment for Account Details Form |        |    |
|   | Next                                    |        |    |
| 2 | Target                                  |        |    |
| 3 | Schedule                                |        |    |
|   |                                         |        |    |
|   |                                         | Review | Ca |

- 2. Add Notification Title and Notification Message.
- 3. Click **Next**.

| User | Device     | Group |    |        |      |                             |
|------|------------|-------|----|--------|------|-----------------------------|
| ۹    |            |       |    |        |      |                             |
|      |            |       | ld |        | Name | Reference Id                |
|      | $\bigcirc$ | 485   |    | KB2001 |      | ReferenceApp_3LA7_SFP8_ZB6T |
|      |            | 779   |    | KB2001 |      | ReferenceApp_2WWM_5TWS_M2GZ |
|      |            | 960   |    | KB2001 |      | ReferenceApp_MXA2_2V77_9S9C |
|      | 0          | 1211  |    | KB2001 |      | ReferenceApp_R4JN_WEX3_6R1X |

- Three tabs appear where you can plan to whom the notification will be sent: User, Device, and Group. Select the target using checkboxes.
- 5. Click Next.
- 6. Schedule the notification as per the **Delivery Date**: Choose between **Send Now** and **Send Later**.

- **Send Now** The notification will be sent right away.
- Send Later Schedule notification as per the date and time.

| <ul> <li>Message</li> <li>Target</li> <li>Schedule</li> <li>Delivery Date</li> <li>Send Now</li> <li>2021/10/21</li> <li>09:51 PM</li> <li>Send Now</li> <li>Send Later</li> </ul> |   |               |              |          |            |
|----------------------------------------------------------------------------------------------------|---|---------------|--------------|----------|------------|
| <ul> <li>Target</li> <li>3 Schedule</li> <li>Delivery Date</li> <li>Send Now          <ul> <li>2021/10/21</li> <li>09:51 PM</li> </ul> </li> <li>Send Later Can</li> </ul>         |   | Message       |              |          |            |
| 3 Schedule Delivery Date Send Now ✓ 2021/10/21 09:51 PM Send Later Review Can                                                                                                    | 0 | Target        |              |          |            |
| Delivery Date       Send Now     2021/10/21     09:51 PM       Send Now       Send Later                                                                                           | 3 | Schedule      |              |          |            |
| Delivery Date       Send Now     2021/10/21     09:51 PM       Send Now       Send Later                                                                                           |   |               |              |          |            |
| Send Now     2021/10/21     09:51 PM       Send Later     Review     Can                                                                                                    |   | Delivery Date |              |          |            |
| Send Now Send Later Review Can                                                                                                    |   | Send Now      | ✓ 2021/10/21 | 09:51 PM |            |
| Send Later Can                                                                                                    |   | Send Now      |              |          |            |
| Review Can                                                                                                    |   | Send Later    |              |          |            |
|                                                                                                    |   |               |              |          | Review Car |
|                                                                                                    |   |               |              |          |            |
|                                                                                                    |   |               |              |          |            |
|                                                                                                    |   |               |              |          |            |
|                                                                                                    |   |               |              |          |            |
|                                                                                                    |   |               |              |          |            |
|                                                                                                    |   |               |              |          |            |

- 7. Click **Review** to review the notification settings.
- 8. A warning message appears. Click **Publish** to continue.

| Review Message                                                  |        |         |
|-----------------------------------------------------------------|--------|---------|
| Notification Content<br>Add Attachment for Account Details Form |        |         |
| Scheduling<br>Send on 2021/10/21 at 21:51 hrs                   |        |         |
|                                                                 | Cancel | Publish |

The added notification appears on the Notification Manager screen.

| Recent Messages                         |        |                        |                        | New Notification |   |
|-----------------------------------------|--------|------------------------|------------------------|------------------|---|
| Notification Message                    | Status | Assigned On            | Delivery Date          | Target           |   |
| aig                                     | SENT   | 2021/10/5 - 15:49 hrs  | 2021/10/5 - 15:51 hrs  | Groups           | : |
| aig                                     | SENT   | 2021/10/11 - 13:51 hrs | 2021/10/11 - 13:51 hrs | Groups           | : |
| aig                                     | SENT   | 2021/10/11 - 13:57 hrs | 2021/10/11 - 13:57 hrs | Users            | : |
| aig                                     | SENT   | 2021/10/11 - 14:01 hrs | 2021/10/11 - 14:01 hrs | Users            | : |
| Add Attachment for Account Details Form | SENT   | 2021/10/21 - 21:55 hrs | 2021/10/21 - 21:55 hrs | Devices          | : |
|                                         |        |                        |                        |                  |   |

### Adding a duplicate notification

Follow the given steps to new a duplicate notification:

- 1. Open the Notification Manager screen.
- 2. Click the ellipsis icon against the notification that you want to duplicate.
- 3. Select Duplicate Notification.

| Recent Messages                         |        |                        |                        | New Notification |        |
|-----------------------------------------|--------|------------------------|------------------------|------------------|--------|
| Notification Message                    | Status | Assigned On            | Delivery Date          | Target           |        |
| aig                                     | SENT   | 2021/10/5 - 15:49 hrs  | 2021/10/5 - 15:51 hrs  | Groups           | :      |
| aig                                     | SENT   | 2021/10/11 - 13:51 hrs | 2021/10/11 - 13:51 hrs | Groups           | :      |
| aig                                     | SENT   | 2021/10/11 - 13:57 hrs | 2021/10/11 - 13:57 hrs | Users            | :      |
| aig                                     | SENT   | 2021/10/11 - 14:01 hrs | 2021/10/11 - 14:01 hrs | Users            | :      |
| Add Attachment for Account Details Form | SENT   | 2021/10/21 - 21:55 hrs | 2021/10/21 - 21:55 hrs | Duplicate Notifi | cation |
|                                         |        |                        |                        | Delete           |        |

A 3-step notification management screen appears that allows you to add customized messages and a scheduler. Follow the same steps as described for adding a new notification.

A duplicate notification gets added.

### **Deleting a notification**

Follow the given steps to new a duplicate notification:

- 1. Open the Notification Manager screen.
- 2. Click the ellipsis icon against the notification that you want to duplicate.
- 3. Click **Delete**. A notification gets deleted from the recent messages.

| Recent Messages                         |        |                        |                        | New Notifica | tion         |
|-----------------------------------------|--------|------------------------|------------------------|--------------|--------------|
| Notification Message                    | Status | Assigned On            | Delivery Date          | Target       |              |
| aig                                     | SENT   | 2021/10/5 - 15:49 hrs  | 2021/10/5 - 15:51 hrs  | Groups       | :            |
| aig                                     | SENT   | 2021/10/11 - 13:51 hrs | 2021/10/11 - 13:51 hrs | Groups       | :            |
| aig                                     | SENT   | 2021/10/11 - 13:57 hrs | 2021/10/11 - 13:57 hrs | Users        | :            |
| aig                                     | SENT   | 2021/10/11 - 14:01 hrs | 2021/10/11 - 14:01 hrs | Users        | :            |
| Add Attachment for Account Details Form | SENT   | 2021/10/21 - 21:55 hrs | 2021/10/21 - 21:55 hrs | Duplicate N  | lotification |
|                                         |        |                        |                        | Dele         | ete          |

### **Server settings**

The Server Settings tab further consists of the following tabs:

- General Settings
- Integration Settings. It further consists of the following tabs.
  - OmniDocs Settings
  - iBPS Settings
  - Masters Settings
- **General Settings** consist of settings such as Encryption Settings, Notification Settings, and Retention Settings.

| NEMF                 |                       |                     |                           |                                                         |
|----------------------|-----------------------|---------------------|---------------------------|---------------------------------------------------------|
|                      | 500<br>Total Licences | 31<br>Used Licences | 469<br>Available Licences | C Add Licences                                          |
| WEDUSED106           | Activated Device      |                     |                           | View By All Devices                                     |
| Admin                | Device details        |                     | Registered on             | App Id                                                  |
| Dashboard            | Redmi Note 8 Pro      |                     | Mon Mar 07 2022           | ReferenceApp_ecco2m0n_eeewdg4e_6ncn0eem_8f4c9l8i_entapp |
| Device Management    | SM-J710F              |                     | Wed Mar 02 2022           | ReferenceApp_1c1o6mdn_0edw4g9e_8n6n5edm_4fbcel5i_entapp |
| Version Management   | SM-T720               |                     | Mon Feb 28 2022           | ReferenceApp_6c6ofmdn_3e5w0g9e_anan7e4m_6f4c119i_entapp |
| Notification Manager | Pixel 3a              |                     | Mon Feb 28 2022           | ReferenceApp_5cao3m5n_7e2w2gfe_6ndn8e9m_1f0c3l2i_entapp |
| General Settings     | iOS iPad4,4           |                     | Thu Feb 24 2022           | ReferenceApp_3GCY_56XX_TTJD                             |
| Integration Settings | Redmi Note 8 Pro      |                     | Tue Feb 15 2022           | ReferenceApp_dc8oam1n_be5w6g4e_1nan8e5m_1f4caldi_entapp |
| IBPS Settings        | iOS IPhone9,1         |                     | Tue Feb 15 2022           | ReferenceApp_X3YB_HEXI_AllE                             |
| Masters Settings     | iOS iPhone12,1        |                     | Tue Feb 15 2022           | ReferenceApp_C0WS_S0IB_F21F                             |
| керогт               | Redmi Note 8 Pro      |                     | Fri Feb 11 2022           | ReferenceApp_fc2o2mfn_2e8w1gae_an4n1e2m_bf2cci7i_entapp |
|                      |                       |                     | « < 1 2 3                 | >                                                       |
| LOG OUT              |                       |                     | -                         |                                                         |

Every field inside the tab contains a helpful tooltip which can be referred to for a brief explanation for the field value. After making changes and clicking on the Update button at the top. The changes will be reflected in the XML file and changes will be applicable after a server restart, **but the changes done to the XML file will be reflected in the Admin UI settings page irrespective of the server restart**. This is also conveyed when clicking the **Update** button.

| NEMF                     |                                                    |        |
|--------------------------|----------------------------------------------------|--------|
|                          | General Settings                                   | Update |
|                          | Share Mode (1)                                     |        |
| Admin Name<br>Admin      | User                                               |        |
|                          | Encryption Algorithm ③                             |        |
| Dashboard                | DES 🗸                                              |        |
| Device Management        | Kau Providar @                                     |        |
| Version Management       | Configuration Are you sure you want to update x    | ml?    |
| Server Settings          |                                                    |        |
| General Settings         | Encryption Key ⑦ (This will require server restart |        |
| Integration Settings 🗸 🗸 | securityKey.file Sure                              | Cancel |
| Report                   | Client Side Retention Policy Job 💿                 |        |
|                          | App Names @                                        | Add    |
|                          | ReferenceApp 🔟                                     |        |
|                          | Notifications Settings                             |        |
| LOG OUT                  |                                                    |        |

- Integration Settings consists of settings for components such as iBPS, OmniDocs, and Masters.
  - OmniDocs Settings Tab This tab is used for making changes in EssentialIdentityProviders.xml and having all the settings such as server address and port for OmniDocs, enabling or disabling encryption on username and password, and so on.

| NEMF                 |   |                            |        |
|----------------------|---|----------------------------|--------|
|                      |   | Omnidocs Settings          | Update |
|                      |   | JNDI Address Of OmniDocs ③ |        |
| WEBUSER106<br>Admin  |   | gen-HAProxyi.cloudapp.net  |        |
|                      |   | JNDI Port Of OmniDocs ③    |        |
| Dashboard            |   | 8080                       |        |
| Device Management    |   | Cabinet Name 💿             |        |
| Version Management   |   | nemf28sept                 |        |
| Notification Manager |   | Wrapperless ③              | 0      |
| Server Settings      | ^ | Encrypted Username ③       | 8      |
| General Settings     |   | Encrypted Password ③       | 8      |
| Integration Settings | ~ | Device Activation Status ① |        |
| Omnidocs Settings    |   | Activated by default       |        |
| IBPS Settings        |   | Hooks Implementation ③     |        |
| Masters Settings     |   |                            |        |
| Report               |   |                            |        |
|                      |   |                            |        |
|                      |   |                            |        |
| LOG OUT              |   |                            |        |

Every field inside the tab contains a helpful tooltip which can be referred to for a brief explanation of the field value. After making changes and clicking on the Update button at the top. The changes will be reflected in the XML file and changes will be applicable after the server restart, **but the changes done to the XML file will be reflected Admin UI settings page irrespective of the server restart**. This is also conveyed when clicking the **Update** button.

| NEMF                               | 11 |                            |                                      |        |
|------------------------------------|----|----------------------------|--------------------------------------|--------|
| 0                                  |    | Omnidocs Settings          |                                      | Update |
|                                    |    | JNDI Address Of OmniDocs ③ |                                      |        |
| Admin Name<br>Admin                |    | 192.168.56.76              |                                      |        |
|                                    |    | JNDI Port Of OmniDocs ③    |                                      |        |
| Dashboard                          |    | 3333                       |                                      |        |
| Device Management                  |    |                            |                                      |        |
| Version Management                 |    | Cabinet Name ⑦             | Are you aure you want to undate yml? |        |
| Server Settings                    | ~  | nemf_test29aug             | Are you sure you want to update xmr? |        |
| General Settings                   |    | Wrapperless ⑦              | (This will require server restart)   |        |
| Integration Settings               | ^  | Encrypted Username ③       | Sure                                 |        |
| Omnidoos Settings<br>IBPS Settings |    | Encrypted Password ③       | 8                                    |        |
| Masters Settings                   |    | Device Activation Status ③ |                                      |        |
| Report                             |    | Activated by default       | ~                                    |        |
|                                    |    | Hooks Implementation ③     |                                      |        |
| LOG OUT                            |    |                            |                                      |        |

• **iBPS Settings Tab** — This tab contains all the settings related to your BUC such as the server address, port of iBPS Server, cabinet name, and so on.

| NEMF                                    |   |                                 |                |
|-----------------------------------------|---|---------------------------------|----------------|
| 8                                       |   | IBPS Settings<br>Hooks ©        | Add BUC Update |
| WEBUSER106<br>Admin                     |   |                                 |                |
| Dashboard                               |   | AccountOpening BUC Name ③       | Remove         |
| Device Management<br>Version Management |   | AccountOpening                  |                |
| Notification Manager                    |   | gen-HAProxyl.cloudapp.net       |                |
| Server Settings<br>General Settings     | ^ | JNDI Port of IBPS Server ① 8080 |                |
| Integration Settings                    | ^ | Cabinet Name ③                  |                |
| IBPS Settings                           |   | nem/28sept                      |                |
| Masters Settings Report                 |   | NEMF Process123                 |                |
|                                         |   | Work Item Initiation Required   |                |
| LOG OUT                                 |   | External Table Manning 💿 🦓 🕒    |                |

You can also add a new BUC and remove the existing BUCs. The only remaining BUC cannot be deleted. If you want to remove the only remaining BUC, you need to add a new BUC and then remove the previous BUC. While adding a new BUC, all the fields will be populated inside the pop-up except the BUC name and the settings will be taken from the first BUC. You can edit all the settings in the pop-up as well if required.

| NEMF               |   |                                 |                               |                |
|--------------------|---|---------------------------------|-------------------------------|----------------|
| Ω                  |   | IBPS Settings                   |                               | Add BUC Update |
| Admin Name         |   | AccountOpening                  |                               | Remove         |
| Admin              |   | BUC Name ⑦                      | Add BUC                       |                |
| Dashboard          |   | AccountOpening                  | BUC Name ③                    |                |
| Device Management  |   | JNDI Address of iBPS Server ⑦   |                               |                |
| Version Management |   | 192.168.56.76                   | JNDI Address of iBPS Server ⑦ |                |
| Server Settings    | ^ | JNDI Port of iBPS Server ⑦      | 192.168.56.76                 |                |
| General Settings   |   | 3333                            | JNDI Port of iBPS Server ③    |                |
| Omnidocs Settings  | ~ | Cabinet Name ③                  | 3333                          |                |
| IBPS Settings      |   | nemf_test29aug                  | Cabinet Name ③                |                |
| Masters Settings   |   | Process Name ①                  | nemf_test29aug                |                |
| керогт             |   | NEMF Process                    | Add Ca                        | ancel          |
|                    |   | Work Item Initiation Required ③ |                               |                |
|                    |   | Yes                             | ~                             |                |
| LOG OUT            |   |                                 |                               |                |

Every field inside the tab contains a helpful tooltip which can be referred to for a brief explanation for the field value. After making changes and clicking on the update button at the top. The changes will be reflected in the XML file and changes will be applicable after the server restart, but the changes done to the XML file will be reflected Admin UI settings page irrespective of the server restart. This is also conveyed when clicking the Update button.

| NEMF                 |   |                                 |                                      |                |
|----------------------|---|---------------------------------|--------------------------------------|----------------|
| 8                    |   | IBPS Settings                   |                                      | Add BUC Update |
| Admin Name<br>Admin  |   | BUC Name ③                      |                                      | Remove         |
| Dashboard            |   | AccountOpening                  |                                      |                |
| Device Management    |   | JNDI Address of iBPS Server ⑦   |                                      |                |
| Version Management   |   | 192.168.56.76                   | Are you sure you want to update xml? |                |
| Server Settings      | ^ | JNDI Port of iBPS Server ⑦      | (This will require converse          |                |
| General Settings     |   | 3333                            |                                      |                |
| Integration Settings | ^ |                                 | Sure Cancel                          | I              |
| Omnidocs Settings    |   | Cabinet Name ③                  |                                      |                |
| IBPS Settings        |   | nemf_test29aug                  |                                      |                |
| Masters Settings     |   |                                 |                                      |                |
| Report               |   | Process Name (2)                |                                      |                |
|                      |   | NEMF Process                    |                                      |                |
|                      |   | Work Item Initiation Required ③ |                                      |                |
|                      |   | Yes                             | ~                                    |                |
| LOG OUT              |   |                                 |                                      |                |

• Master Settings Tab — This tab contains all the settings related to the Masters such as Master name, Data source Path, Table name, and so on.

#### Server settings

| NEMF                 |                  |                         |
|----------------------|------------------|-------------------------|
| 0                    | Masters Settings | -S L. Add Master Update |
| WEBUSER106           | Master Settings  |                         |
| Admin                | master70         | Remove                  |
| Dashboard            | master71         | Remove                  |
| Device Management    |                  |                         |
| Version Management   |                  |                         |
| Notification Manager |                  |                         |
| Server Settings      |                  |                         |
| General Settings     |                  |                         |
| Integration Settings |                  |                         |
| Omnidocs Settings    |                  |                         |
| IBPS Settings        |                  |                         |
| Masters Settings     |                  |                         |
| Report               |                  |                         |
|                      |                  |                         |
|                      |                  |                         |
| LOG OUT              |                  |                         |

- As shown in the above figure, the section named Master Settings contains the Connection Type and Path for now only DS (Datasource) is available and its path can be edited. After changing the pathname and applying the settings, the changes will be reflected in all masters that are configured, and you don't have to change the same for all the masters.
- You can also add a new Master and remove the existing Master. The only remaining Master cannot be deleted if you want to remove the only remaining Master you need to add a new Master and then remove the previous Master. While adding a new Master all the fields will be populated inside the popup except the Master name and the settings will be taken from the first Master you can edit all the settings in the popup as well if required.

|                                         |   | Masters Settings      | -5 E. Add Master Update |
|-----------------------------------------|---|-----------------------|-------------------------|
| Admin Name<br>Admin                     |   | Master Settings       | Add Masters             |
| Dashboard                               |   | Connection Type<br>DS | Master Name             |
| Device Management<br>Version Management |   | Path ⑦<br>java:/nemf  | Type                    |
| Server Settings<br>General Settings     | ^ | Арріу                 | Path                    |
| Omnidocs Settings                       | ^ | master70              | Table Name              |
| Masters Settings<br>Report              |   |                       | master70                |
|                                         |   |                       | Add Cancel              |
| LOG OUT                                 |   |                       |                         |

• Every field inside the tab contains a helpful tooltip which can be referred to for a brief explanation of the field value. After making changes and clicking on the

update button at the top. The changes will be reflected in the XML file and changes will be applicable after the server restart, **but the changes done to the XML file will be reflected Admin UI settings page irrespective of the server restart**. This is also conveyed when clicking the **Update** button.

| NEMF                                                                                   |                                                                                               |
|----------------------------------------------------------------------------------------|-----------------------------------------------------------------------------------------------|
| 8                                                                                      | Masters Settings Add Master Update                                                            |
| Admin Name<br>Admin                                                                    | Master Settings                                                                               |
| Dashboard<br>Device Management<br>Version Management                                   | Connection Type       DS       Path ③       java./nemf   Are you sure you want to update xml? |
| Server Settings  General Settings Integration Settings Omnidocs Settings IBPS Settings | Apply (This will require server restart) Sure Cancel Remove                                   |
| Masters Settings                                                                       |                                                                                               |
|                                                                                        |                                                                                               |

# Signing out

To sign out of the NEMF Admin UI, follow the below steps:

- 1. Click the **LOG OUT** link given at the bottom-left corner of the screen. A confirmation pop-up appears.
- 2. Click **Sure** to log out.

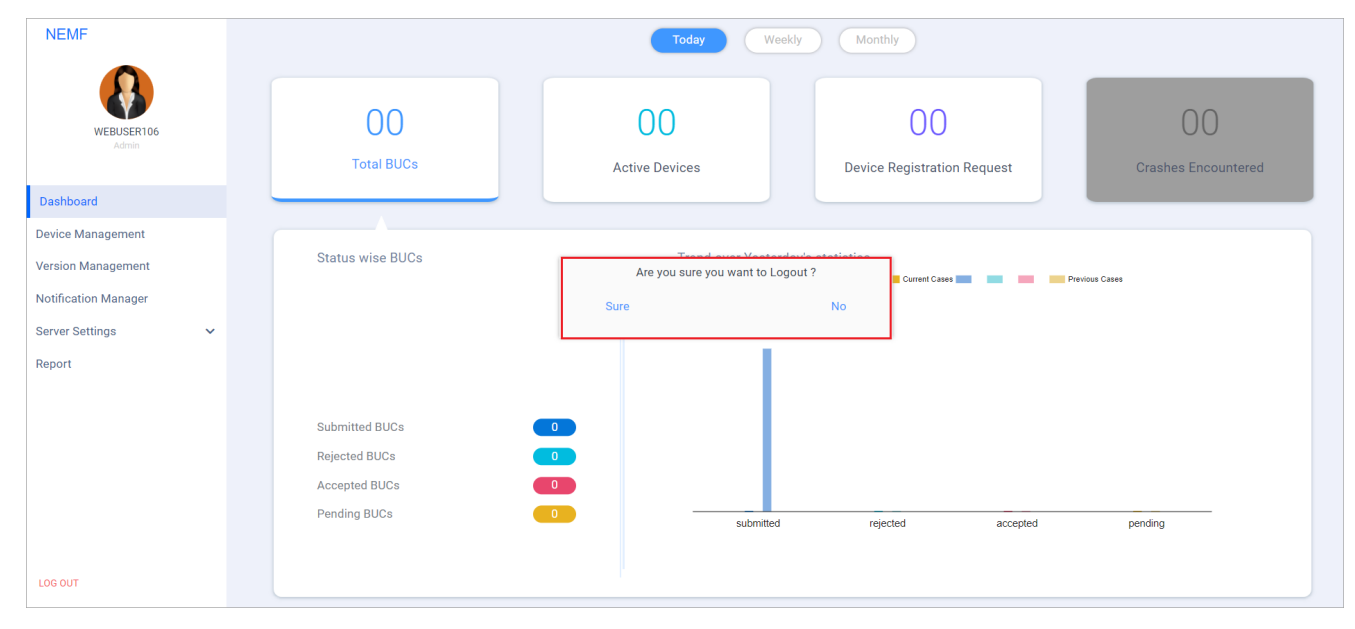